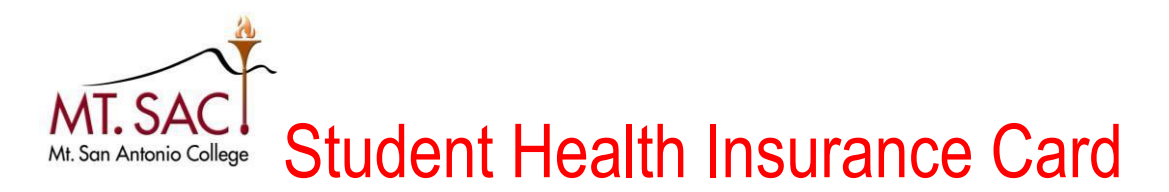

## Print ID Card Step-By-Step Instructions:

- 1. Go to hyperlink: http://www.studentinsuranceusa.com
- 2. Scroll to the bottom of home page and click on "International Policies" then click on Mt. SAC Logo

STUDENT INSURANCE Home Student Insurance - Other Services - Contact Us FAQ About Us - Login Register

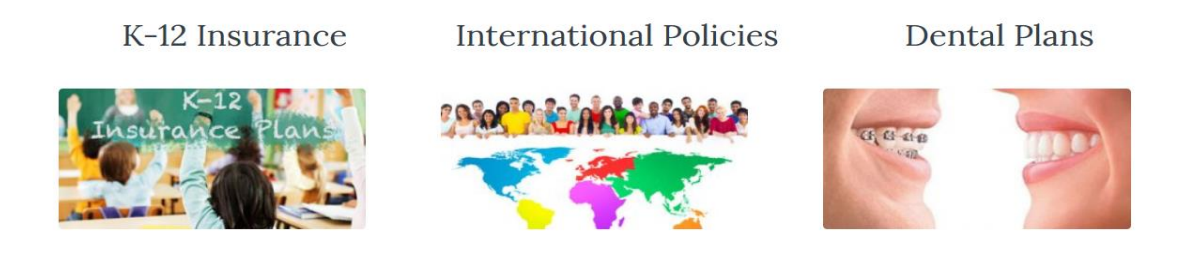

3. You will be directed to the Mt. San Antonio College Welcome Page where you can download all insurance information.

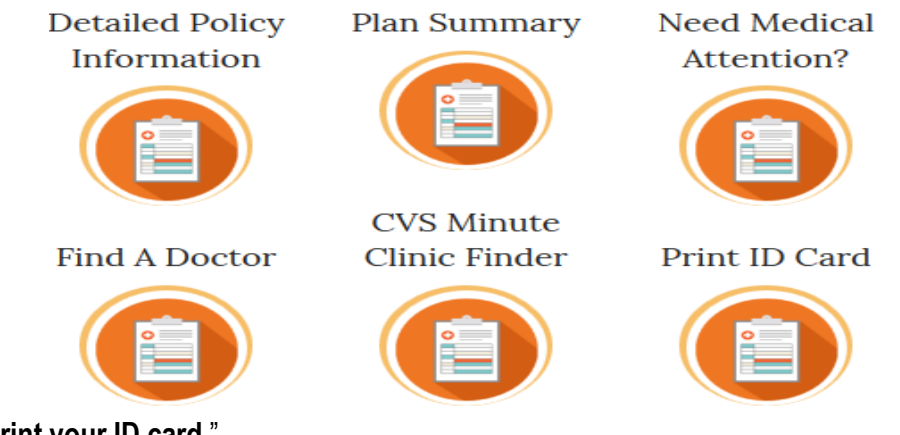

## 5. Select, "Print your ID card."

6. You will be re-directed to the LewerMark Student Insurance Page. Enter your Student ID number (replace the A with a 0), and your birth date. Example: May 1, 1980 is: 05011980

7. Click Submit. Then click on the "Print ID card."

8. For any assistance, please call Student Insurance at 800-367-5830 or 310-826-5688

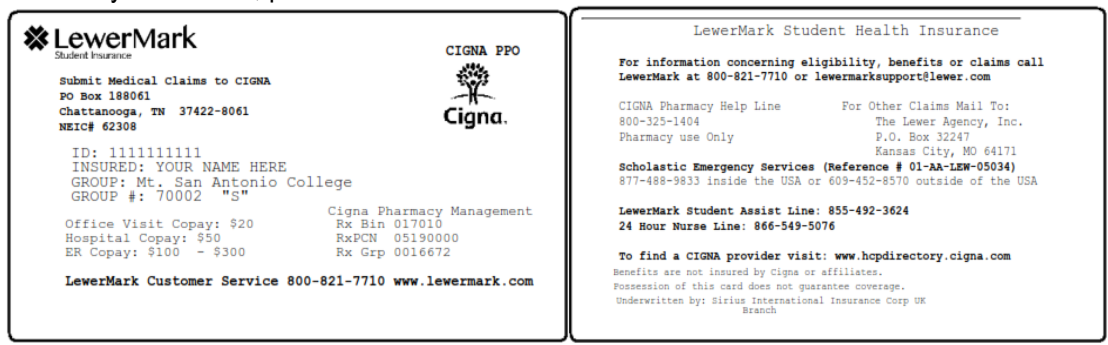